## ARM 2015.6: Features Added After Version 2015.1

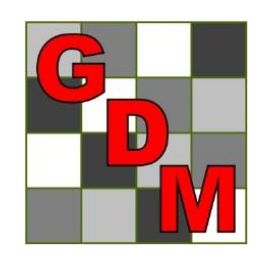

Gylling Data Management, Inc.

October 2015

\* = key features

### Simpler Assessment Data Column Properties

|    | 5                 | * | Column 5 Properties 4            |          | 5               | * | Column 5 Properties 4                   |
|----|-------------------|---|----------------------------------|----------|-----------------|---|-----------------------------------------|
|    | D <b>Disease</b>  |   | Previous Next                    |          | D 📮 Disease     |   | Previous Next                           |
|    | SEPTIR            |   | Column <del>-ID: 5</del>         |          | SEPTTR          |   | Column Flags: Original                  |
|    | Speckled leaf blo |   | Column Flags: Original           | Removed  | Speckled leaf b |   | Min/Max entry: 0 100                    |
|    | GLXMA             |   | Min/Max entry: 0 100             |          | TRZAW           | = | Low/High value: 0.00 15.00              |
|    | Soybean           | _ | Descriptive Statistics           |          | Winter wheat    |   | Descriptive Statistics Refresh          |
|    | LEAF3 P           | - | Refresh                          | IESS     | LEAE3           |   | LSD P=.05: 2.598                        |
|    | 18-Jun-2014       |   | LSD P=.05: 2.598                 |          | 19. hup. 2014   |   | Standard Deviation: 1.686               |
|    | PESSEV            |   | Standard Deviation: 1.686        |          |                 |   | CV: 54.387                              |
|    | * ESSEV           |   | Grand Mean: 3.1                  | IISETIII | PESSEV          |   | Grand Mean: 3.1                         |
|    | /o<br>10          |   | P(Bartlett's X2): 0.004          | usciul   | %               |   | P(Friedman's X2): 0.004                 |
|    | 10                | _ | P(Friedman's X2): 0.078          |          | 10              |   | Skewness: 1.8499                        |
|    | 2                 |   | Skewness: 1.8499                 | values   | 2 🗖             | Ŧ | Kurtosis: 2.6407                        |
|    | 64                |   | Replicate E 0.025                | values   | 5               |   | Replicate Prob(F): 0.6123               |
|    | 15 DA-B           | Ŧ | Replicate Prob(F): 0.6123        | - I I    | J 0.00          |   | Treatment Prob(F):   0.0004             |
|    | 5                 |   | Treatment F. 11.770              | reduced  | 0.80            | Ξ | Does not meet assumptions of            |
|    | 0.00              |   | Treatment Prob(F): 0.0004        | ICUUCCU  | 0.00            |   | AOV: data has heterogeneity of          |
|    | 0.00              | = | Does not meet assumptions of     |          | 2.00            |   | variance/skewness/kurtosis              |
|    | 0.00              |   | AOV: data has heterogeneity of   | neiant   | 1.00            |   | Fix                                     |
|    | 2.00              |   | variance/skewness/kurtosis       | neight   | 0.00            |   |                                         |
|    | 1.00              |   |                                  |          | 1.00            |   | Outliers                                |
|    | 0.00              |   |                                  | on       | 0.00            |   | Box-wriisker  A tabdard deviations from |
|    | 1.00              |   | Outliers                         |          | 0.00            |   | grand mean                              |
|    | 0.00              |   | Box-vvnisker                     |          | 3.00            |   | > +/- 3 standard deviations from        |
|    | 0.00              |   | grand mean                       | screen   | 5.00            |   | grand mean                              |
|    | 3.00              |   | > +/- 3 standard deviations from |          | 3.00            |   | Skip damaged assessments                |
|    | 5.00              |   | grand mean                       |          | /./0            |   | Based on subsample values               |
|    | 7 70              |   | Skip damaged assessments         |          | 6.00            |   | Find Next                               |
|    | 6.00              |   | Based on subsample values        |          | 11.00           |   | THICHYEAL                               |
| be | 11.00             |   | Find Next                        |          |                 |   |                                         |
|    | 11.00             |   | - Ind How                        |          |                 |   |                                         |

Octo

### **Assessment Editor**

- New 'Across columns within subsample' cursor order \*
- Tablet Data Entry mode: "Subsamples" data header label displays more columns
- Undo Assessment Comment, Barcode, GPS coordinate, and Damaged field changes
- Clear 'Damaged' flag from marked blocks \*
- Several outlier search panel fixes

### Convert Yield Automations \*

#### Column to Convert:

- 'Current' unit auto-selected from Rating Unit
- Sample size auto-filled with 1 PLOT if blank
- Sample size in Converted column autofilled based on selected Desired unit

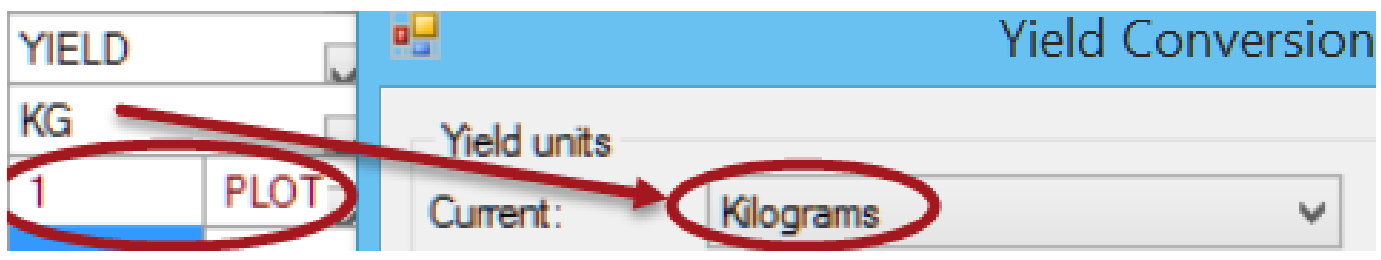

### Assessment Editor \*

- When choose formula from ARM Action Code list, are now asked to select original column(s) to transform
- Range and Row columns are now copied when select Trial Map Plot Description copy button in range/row numbered trial
- New warning when cursor moves to top of a new column in current cursor order
   if a key press will overwrite existing data,

### Assessment Map \*

#### New 'Color by current treatment' option

- Easily review variation in each treatment
- Simpler to find position in each replicate for trial with many treatments

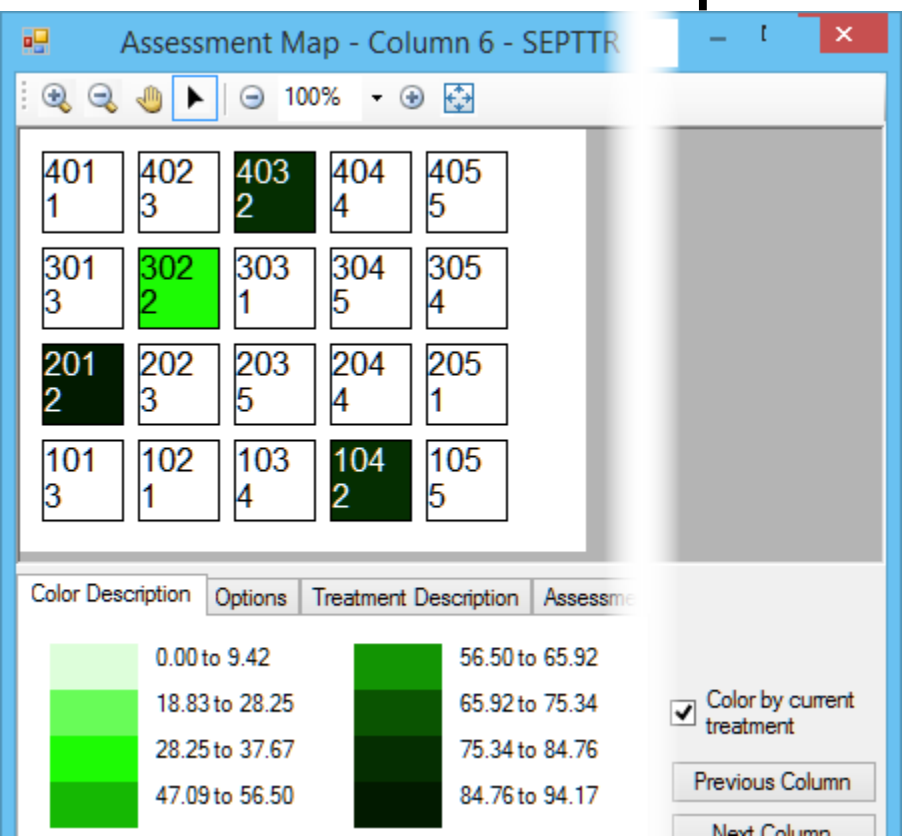

### More Option Reset Buttons

# Additional "Reset" buttons to restore original default options

Graph:

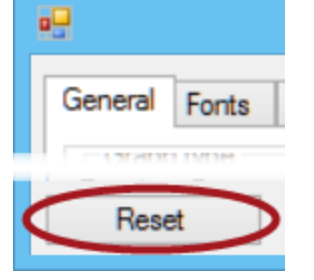

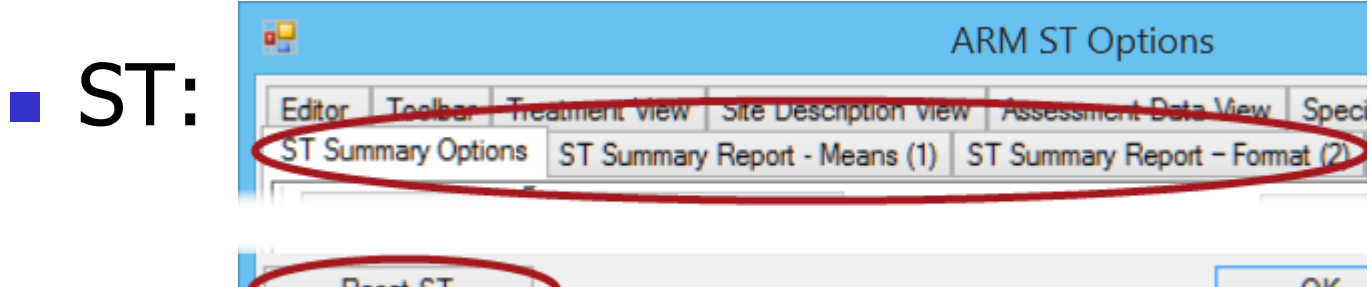

### **Print Reports**

- Trial Status and Protocol Data Headers reports no longer print blank rows
- Technician license can print Data Collection, Map, and Trial Map reports
- Site Description Named View and Selected Tabs reports can be previewed using Report Preview tab

### Print Reports \*

#### Option to:

- Include median with treatment mean on single trial AOV report, and
- Also include median on multi-trial ST (Summary Across Trials) AOV reports
- Median helps identify when a single value is "distorting" the mean

### Mean vs. Median Example \*

- Phytotoxicity data set: 0 0 0 5 20
  Mean 5
  Median 0
- % control data set: 50 90 90 90 95
  Mean 83
  Median 90
- "Balanced data set": 5 10 15 20 25
  Mean 15
  Median 15

### **Print Reports**

- Changed dose-response graph so major and minor tick marks on X and Y axis are placed at better number increments \*
- Fixed issue that sometimes images imbedded in comments did not print

### Spray/Seeding Plan Report \*

# Prints Settings Spray Volume and Mix Size for treatments lines where not specified:

| Trt<br>Line | Trt<br>No. | Туре | Treatment Name | Form<br>Conc | Form<br>Unit | Form<br>Type | Rate | Rate Unit | Appl<br>Code | Spray<br>Volume | Volume<br>Unit | Mix<br>Size | Mix<br>Unit |
|-------------|------------|------|----------------|--------------|--------------|--------------|------|-----------|--------------|-----------------|----------------|-------------|-------------|
| 2           | 2          | FUNG | Tub            | 250          | G/L          | EC           | 0.5  | L/ha      | ABC          |                 |                |             |             |
| 3           | 3          | FUNG | Tub            | 250          | G/L          | EC           | 1    | L/ha      | ABC          |                 |                |             |             |
| 4           | 4          | FUNG | Tilt 250       | 250          | G/L          | EC           | 0.5  | L/ha      | ABC          |                 |                |             |             |
| 5           | 5          | FUNG | Mico 60        | 600          | G/L          | EC           | 1.5  | L/ha      | AB           | 250             | L/HA           | 2.65        | Liters      |

| Reps: 4 | Appl Code: A | Plots: 2.5 by 10 meters |
|---------|--------------|-------------------------|
|         |              |                         |

| Trt | Treatment       | Form Form | Form | Rate      | Appl | Spray    | Mix         | Amt Product | Rep |     |     |     |
|-----|-----------------|-----------|------|-----------|------|----------|-------------|-------------|-----|-----|-----|-----|
| No. | Name            | Conc Unit | Туре | Rate Unit | Code | Volume   | Size        | to Measure  | 1   | 2   | 3   | 4   |
| 3   | Tub             | 250 G/L   | EC   | 1 l/ha    | ABC  | 200 L/ha | 2.15 liters | 10.75 ml/mx | 101 | 202 | 301 | 402 |
| 1   | Untreated Check |           |      |           | ABC  |          |             |             | 102 | 205 | 303 | 401 |
| 4   | Tilt 250        | 250 G/L   | EC   | 0.5 l/ha  | ABC  | 200 L/ha | 2.15 liters | 5.375 ml/mx | 103 | 204 | 305 | 404 |
| 2   | Tub             | 250 G/L   | EC   | 0.5 l/ha  | ABC  | 200 L/ha | 2.15 liters | 5.375 ml/mx | 104 | 201 | 302 | 403 |
| 5   | Mico 60         | 600 G/L   | EC   | 1.5 l/ha  | AB   | 250 L/HA | 2.65 Liters | 15.9 ml/mx  | 105 | 203 | 304 | 405 |

### Spray/Seeding Plan Report

Canopy height rates

- Mix size printed for canopy height treatments is now multiplied by canopy height entered in Site Description
- Calculated mix size in the table heading is corrected for canopy height treatments

### Labels Report

- Adjusted margin defaults for Avery 3451, 5160, 5161, 5163, L6103, L6105 to better fit label sheets
- Added Avery 5162 and 5735 labels
- Single-click now loads label defaults
- Force right and bottom margins to 0 when printing
- Metric label margins are more accurate
- Last label row on page not skipped for labels with vertical buffer between rows

### **Convert Yield**

- Auto-fills 'Adjust to dry moisture percent' option from '% Standard Moisture' in Crop Description of the Site Description
- Converted yield is now 0 when original weight is 0 and adjusted moisture is missing

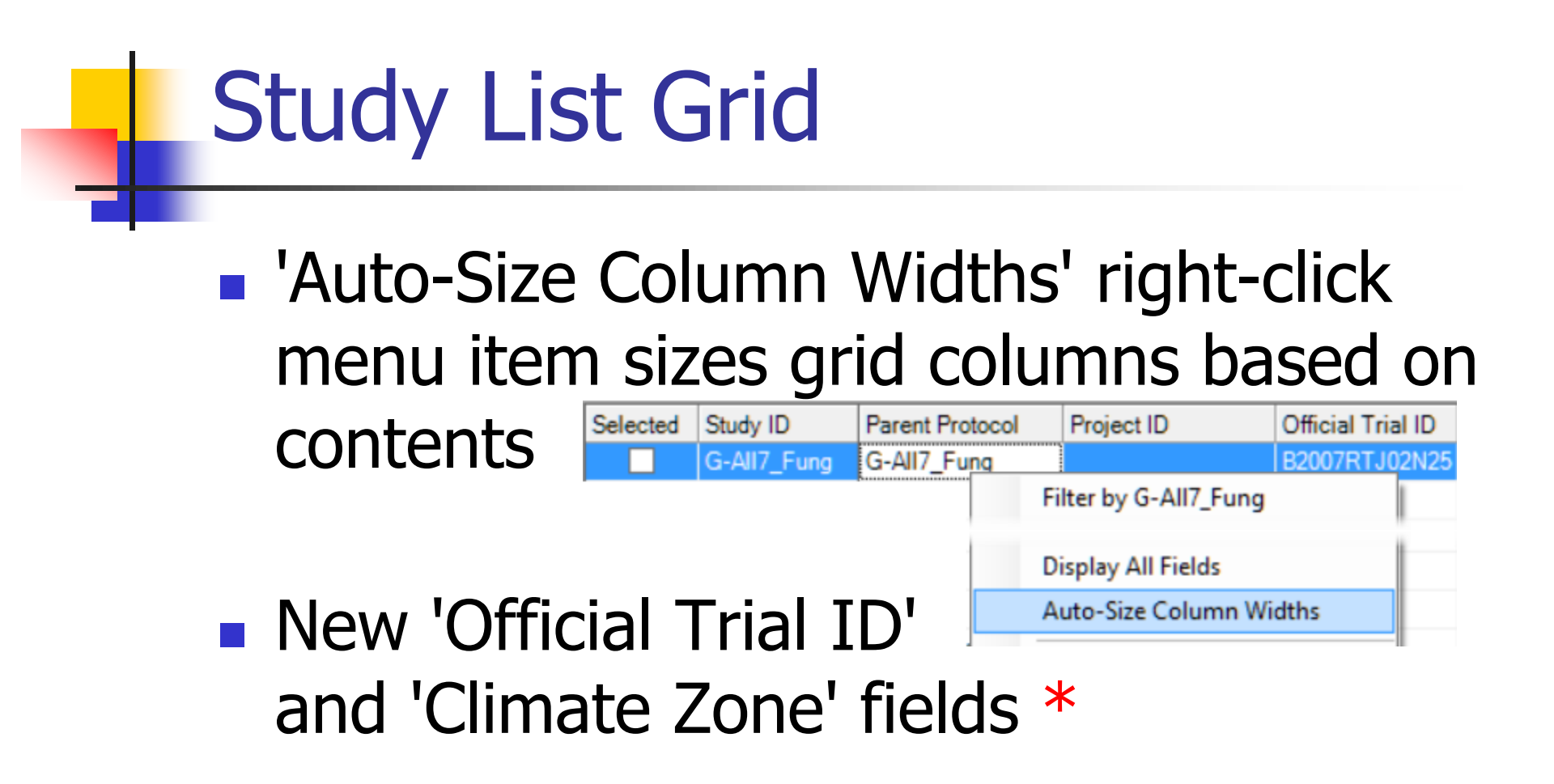

### 'Create Trial' Checks Plot Size

#### Prompts if Treated Plot Width and Length in protocol description is different than in

Settings

| Protocol Description                                                           |                                                                                                    |                                  |                                                   |                  |       |
|--------------------------------------------------------------------------------|----------------------------------------------------------------------------------------------------|----------------------------------|---------------------------------------------------|------------------|-------|
| Trial Establishment Guidelines                                                 | Crop/Pest Description                                                                                  | Soil                             | Application                                       | Crop Stage at    | Appl. |
| Treated Plot Width: 3                                                          | m 👃                                                                                                    |                                  |                                                   | Country:         | FRA   |
| Treated Plot Length: 8                                                         | m 😈                                                                                                    |                                  |                                                   | Climate Zone:    | EPO   |
| Treated Plot Area: 24                                                          | m2                                                                                                    |                                  | Exp                                               | perimental Unit: | 1     |
|                                                                                | ARM - WARN                                                                                             | IING                             |                                                   |                  | x     |
| The treated 'Plo<br>from Settings. D<br>Select 'Yes' to c<br>Select 'No' to ca | ot' size 3 by 8 m entere<br>Do you wish to continu<br>reate trial using 2.5 by<br>ancel trial creation | d in pro<br>ue creati<br>5 meter | tocol descrip<br>ing the trial?<br>rs in Settings | otion differs    |       |
|                                                                                |                                                                                                    |                                  | Yes                                               | No               |       |

October 2015

### **Export Success Messages**

#### Message color indicates success

#### 'Export Successful' is green

Export successful for C:\Users\\_\_\_\_\Documents\ARM Data\Tutorial\G-All7\_Herb.edp

Errors: None, Warnings: None, Information: None

#### 'Export not Successful' is red

Export Not Successful for c:\users\\_\_\_\_\documents\arm data\tutorial\G-All7\_Herb.prt0
 S
 Errors

😵 Required Treatments field is blank: 'Spray Volume' in treatment line 2

8 Study failed validation

### Data Export \*

New 'Completion action" options:

- Auto-open exported data in the registered Windows program for selected file type (such as Excel for \*.csv exports)
- Auto-open in Windows Explorer the folder containing exported data

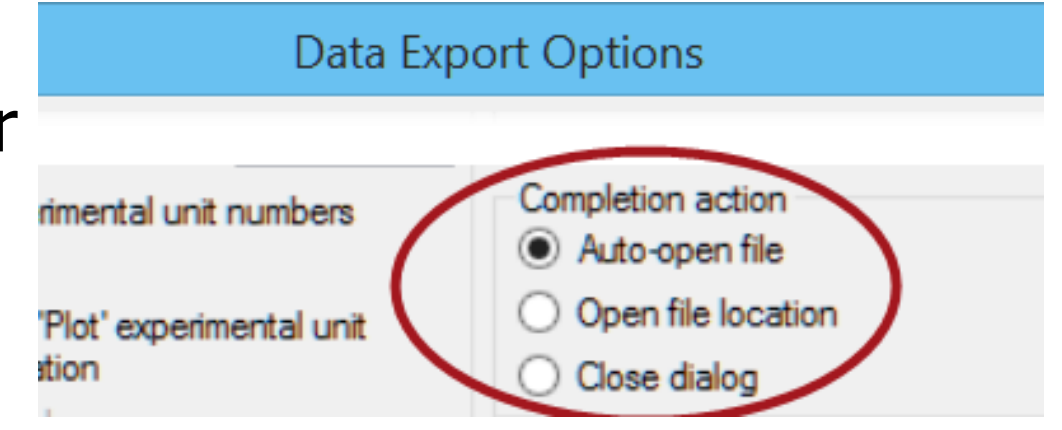

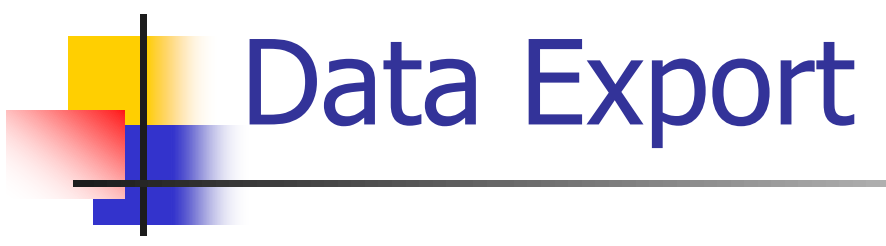

#### Export extended 'Plot' description:

| - | Sub | Rep | Bik | Col | Plot ∽ | Trt | Alt Plot ID | Barcode/RFID | Lat | Long |
|---|-----|-----|-----|-----|--------|-----|-------------|--------------|-----|------|
| ₽ | 1   | 1   | 1   | 1   | 101    | 2   |             |              |     |      |
| Þ | 1   | 1   | 1   | 2   | 102    | 5   |             |              |     |      |

- New format option
- Use to include plot IDs and location information when exporting to other programs

### Merge from Study \*

- New button on properties panels
- Use to *add* matching information from another study into current study
- Also on right-click menus

|                 | Merge Study Information |
|-----------------|-------------------------|
| Sections        |                         |
| Add header      |                         |
| Add treatmer    | nts                     |
| Add site desc   | cription                |
| Add schedul     | ed tasks                |
| Add commen      | nts                     |
| Assessment Data | а                       |
| Add assessm     | nent data               |
| Add plot        | ts                      |
| Add ass         | sessment data columns   |
| Add ass         | sessment data headers   |

Properties

View Options...

Merge from Study

Merge Data Headers from Study...

Merge Treatments from Study...

Merge Protocol Description from Study...

Undo

Merge Header from Study...

### Merge from Study - Use to: \*

- Build new protocol (trial plan) from a similar existing study
  - Even from a sponsor's customized protocol
- Add assessment headers (description)
- Add location, soil, and/or moisture from another trial in same field
- Combine 2+ identical trials at different locations into split-plot trial

### **Merge Studies**

 When merge protocol description, are now asked whether to update all merged dates to the current year \*
 Simplifies using a previous year's protocol

 Select study to merge either from study list or by using Browse button

### **GDMdef Study Definitions**

#### Trial Year field in Header

- Is auto-filled with current year
- Is validated to help avoid invalid entries
- Changed Appl. Start Time and Moisture Time fields to time format, not free text
- Renamed 'Density' to 'Specific Gravity' in treatments editor

### **GDMdef Study Definitions**

- New GPS Precision field in General Trial tab of Site Description
- 'CFU/g' displays in the Rate Unit list
- More rate units in Other Rate Unit list

### Treatments \*

#### Clearer message when trial treatments change will unbalance multi-factor trial:

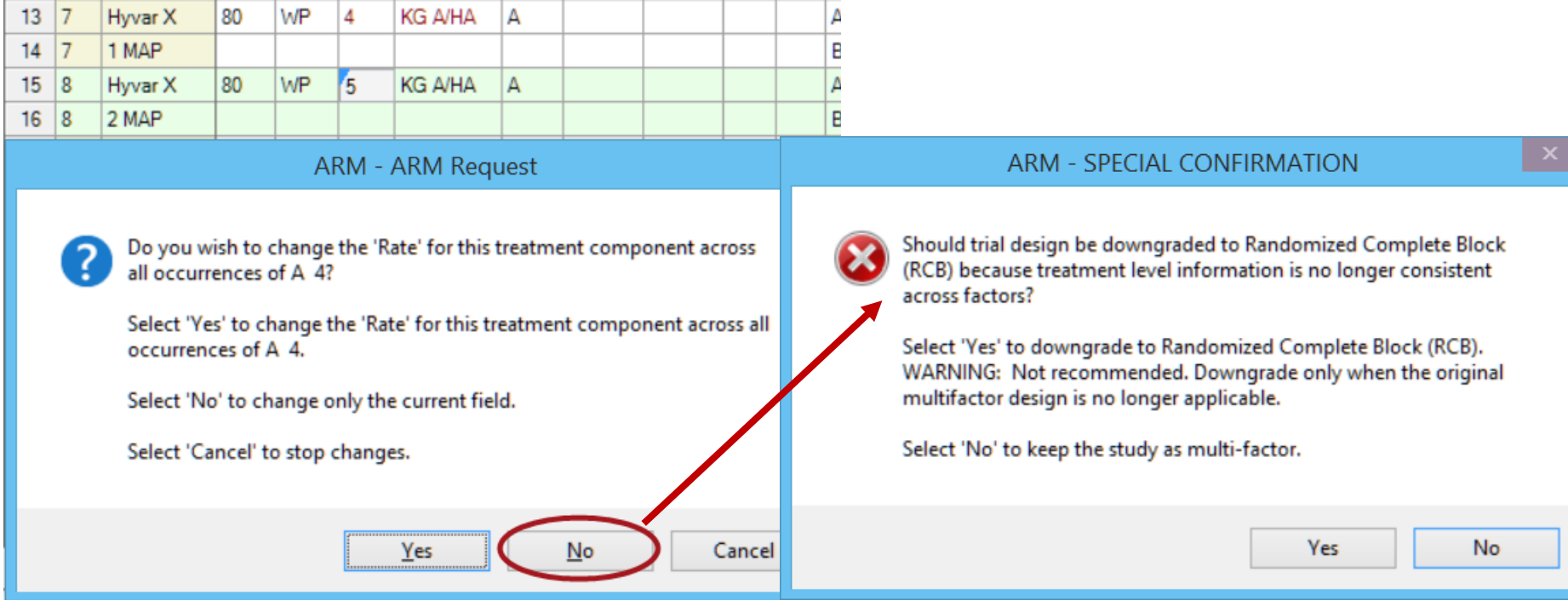

#### October 2015

# Sponsor Customizations May be Set to Expire \*

Sponsors may 'expire' their customized study definitions for contractors:

- ARM displays warning messages when customization is expiring
- Are identified as 'obsolete' in About ARM
- Cannot create protocol or trial
- Can request customization again from sponsor after expired

### Other

- Support starting column number > 1 for Latin square trials
- New startup message warning when installed ARM program is obsolete (more than 2 years old)

### Summary Across Trials 2015

- Graph helps identify "location" (trial) groups when evidence of location effect (treatment x trial interaction) is detected
- Option to rotate the cluster analysis dendogram, Graphs useful when analyzing many trials
- Print ST Summary' dialog displays faster

Speci

ARM ST Options

Treatments (Factor Levels)

Horizontal Trial Cluster

Treatments x Trial

Trials

Assessment Data View ST Summary Report – Format (2)

### ST 2015 \*

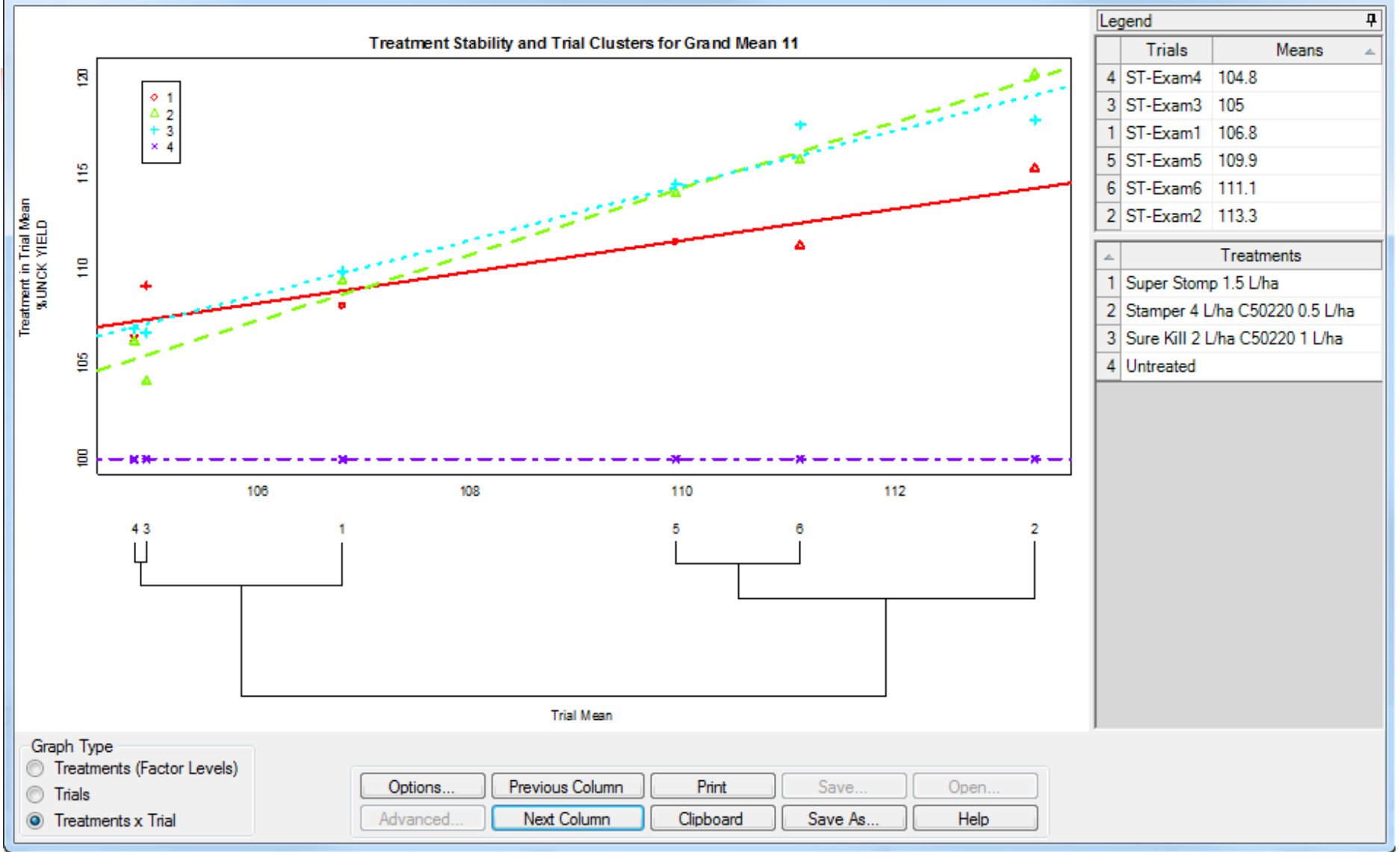

#### October 2015